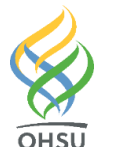

# **Entering Infusion Plans Into Epic**

Providers in Non-Oncology Departments

Key points:

- ✓ Order Entry encounters can be used to enter infusion plans outside of an office visit encounter
- ✓ A height and weight might need to be entered in the encounter for dosing for some medications
- ✓ If a plan requires specific labs to be done prior to receiving an infusion (e.g. a PPD or QuantiFERON Gold blood test) they MUST be completed before the patient is scheduled, unless other arrangements have been made with the infusion clinic
- You must route the encounter to your HPC (Health Plan Coordinator) to notify them to create the referral. (Note that without a referral the infusion center does not get notified of the order being created).

# Instructional Guide:

1. Within an Encounter, open the Infusion Plan activity. It may be located in the More Activities dropdown options:

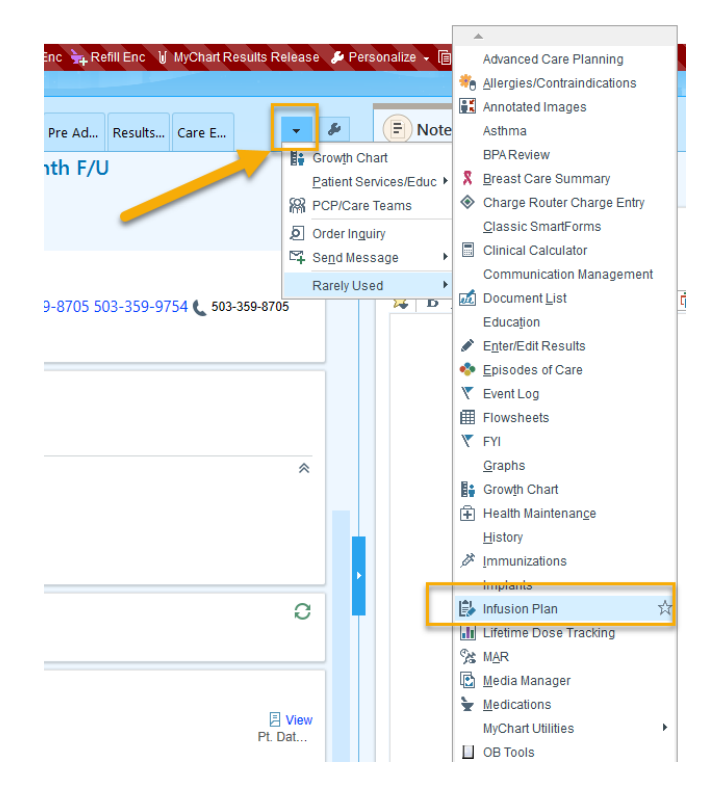

- 2. Patient's may have more than one infusion plan assigned. If a section already has an infusion plan assigned, choose the Infusion Plan I or Infusion Plan II section to enter your plan.
- 3. Search for your desired infusion plan, or select the plan from the list of Available plans below the Search window.
- 4. Use the spyglass button to preview the plan. Click the star to mark the plan as a favorite, which will put it at the top of available plans.

|   | ←∋ 🝺 Chart R                                                          | evi 🚱 Plan                    | 😭 Wra                             | D De                 | Rooming                  | Pre Ad                             | Results                 | Care E                  | Infusio        | -             | s |
|---|-----------------------------------------------------------------------|-------------------------------|-----------------------------------|----------------------|--------------------------|------------------------------------|-------------------------|-------------------------|----------------|---------------|---|
| 2 | Infusion Plan                                                         |                               |                                   |                      |                          |                                    |                         |                         |                | • ?           | x |
|   | INFUSION PLAN<br>Infusion Plan<br>Infusion Plan I<br>Infusion Plan II | Infusion Pla                  | n 🖉                               |                      |                          |                                    |                         |                         |                |               | ^ |
|   | Apheresis Plan<br>CTRC Infusion                                       | No assigned therapy<br>Search | plan 3                            | + Assi               | gn                       |                                    |                         |                         |                |               |   |
|   |                                                                       | Favorites ABATACEPT (OREN     | ICIA) INFUSION                    |                      | <u>*</u> ₽               |                                    |                         |                         |                |               |   |
|   |                                                                       | Available ACUTE INFUSION F    | EACTION ALGOR<br>SCENESSE) IMPL   | RITHM (ADULT)<br>ANT | ু <mark>4</mark><br>☆⊉   | EVINACUM<br>FERRIC CA              | AB (EVKEE)<br>RBOXYMAL  | ZA) INFUSI<br>TOSE (INJ | ON<br>ECTAFER) | රුව<br>රුව    |   |
|   |                                                                       | AGALSIDASE BETA               | (FABRAZYME) IN<br>E) INFUSION FOR | FUSION -             | ☆ <b>ව</b><br>☆ <b>ව</b> | INFUSION<br>FERUMOXY<br>FILGRASTII | TOL (FERA<br>M-SNDZ (ZA | HEME) INF<br>RXIO)      | USION          | <u>م</u><br>م |   |
|   |                                                                       | ALGLUCOSIDASE A               | LFA (LUMIZYME)                    |                      | ¢₽                       | FOSCARNE                           | T (FOSCAV               | IR) INFUSI              | ON             | \$P           |   |

### Try it out: Adjust Therapy Plan Properties

- 1. Once a plan is selected, the Therapy Plan Properties window will open. In this window you MUST:
  - a. Enter a plan start date (an estimate date is appropriate).
  - b. Enter Treatment Department. (The HMC infusion department is: TUA HEM TREATMENT 8<sup>TH</sup>)
  - c. Associate a Problem to the plan.
    - \*Leave the Lead provider field blank.
- 2. Click Assign Plan.

| Therapy Plan Properties - ERTAPEN                                                                        | EM (INVANZ) INFUSION |  |                     |                |  |  |  |
|----------------------------------------------------------------------------------------------------|----------------------|--|---------------------|----------------|--|--|--|
| Plan name: ERTAPENEM (INVANZ) INFUSION                                                                   |                      |  |                     |                |  |  |  |
| Plan start date:                                                                                         |                      |  |                     |                |  |  |  |
| Lead provider:                                                                                           | Δ <i>Ω</i>           |  |                     |                |  |  |  |
| Treatment department:                                                                                    | 0 2                  |  |                     |                |  |  |  |
|                                                                                                    | B                    |  |                     |                |  |  |  |
| Problems Preview Plan                                                                                    |                      |  |                     |                |  |  |  |
| Problems associated with this                                                                            | treatment are:       |  |                     |                |  |  |  |
| None.                                                                                                    |                      |  |                     |                |  |  |  |
| Description Most Recent Stage Overview Resolves                                                          |                      |  |                     |                |  |  |  |
| Age-related osteoporosis without current<br>pathological fracture                                        |                      |  |                     |                |  |  |  |
| Malignant neoplasm of overlapping sites<br>of left breast in female, estrogen<br>recentor positive (HCC) |                      |  |                     |                |  |  |  |
| C                                                                                                    |                      |  |                     |                |  |  |  |
| -                                                                                                    |                      |  |                     |                |  |  |  |
|                                                                                                    |                      |  |                     |                |  |  |  |
|                                                                                                    |                      |  |                     |                |  |  |  |
|                                                                                                    |                      |  |                     |                |  |  |  |
|                                                                                                    |                      |  |                     |                |  |  |  |
| Add a new problem                                                                                        | Add                  |  |                     |                |  |  |  |
| Add to favorites                                                                                         |                      |  | <u>A</u> ssign Plan | <u>C</u> ancel |  |  |  |

#### Try it out: Modify the Infusion Plan As Needed

Use the following as a guide to modify the infusion plan:

- a. Add any additional orders (see instructions below)
- b. Complete the Scheduling Instructions order.
- c. Complete all stop signs in each order and also ensure all order details are correct.
- d. Unselect any unnecessary orders.
- e. Click the Sign Plan button to sign the selected orders.

| ← → ወ Chart R                                     | eview 📀 Plan 🕞 Wrap Up 🔃 Demographics Rooming Pre Admissio                                                                                                    | n Results Review Care Everywhere         | Infusion Plan                        | •       |  |
|---------------------------------------------------|----------------------------------------------------------------------------------------------------|------------------------------------------|--------------------------------------|---------|--|
| Infusion Plan                                     |                                                                                                    |                                          |                                      | • ?     |  |
| INFUSION PLAN<br>Infusion Plan<br>Infusion Plan I | Infusion Plan I                                                                                                    |                                          | <b>A A</b>                           | †↓      |  |
| Infusion Plan II                                  | ERTAPENEM (INVANZ) INFLISION Plan start: 4/26/2022 R Not assigned – Properties                                                                                                    |                                          |                                      | 9 🖌     |  |
| Apheresis Plan                                    | Add a new order                                                                                                    | •                                        | Sign Plan ONExt Edit Interval Action | ns 👻    |  |
| CTRC Infusion                                     | Plan Not Signed                                                                                                    |                                          | Show: 🖌 Order <u>D</u>               | etails  |  |
|                                                   | Select orders to include in the plan, then click Sign Plan to activate the plan and sign the orders.                                                                                                    | Only orders that have been selected will | I be included in the plan.           | ^       |  |
|                                                   |                                                                                                    |                                          |                                      |         |  |
|                                                   |                                                                                                    | Interval                                 | Duration Due                         |         |  |
|                                                   | Ertapenem (INVANZ) Infusion  Not Signed                                                                                                    |                                          |                                      |         |  |
|                                                   | ✓ Other <                                                                                                    |                                          |                                      |         |  |
|                                                   | ADULT INFUSION PLAN SCHEDULING INSTRUCTIONS<br>Order details<br>FOR URGENT INFUSIONS, PLEASE CALL THE INFUSION UNIT!<br>Start date for infusion: ***<br>LOCATION: {Infusion Units:355668}<br>Other comments: | Every visit                              | Every visit                          |         |  |
|                                                   | ■ Labs-Outpatient                                                                                                    |                                          | 1 Mo                                 | ve Up   |  |
|                                                   | COMPLETE METABOLIC PANEL - OLP<br>Clinic Collect                                                                                                    | Weekly: Mon                              | Mon 5/2/2022                         | E       |  |
|                                                   | CBC WITH AUTO DIFF - OLP<br>Clinic Collect                                                                                                    | Weekly: Mon                              | Mon 5/2/2022                         | E       |  |
|                                                   | ✓   Nursing Orders                                                                                                    |                                          |                                      |         |  |
|                                                   | URSING COMMUNICATION #1                                                                                                    | Every visit                              | Every visit                          | E       |  |
|                                                   | Order details<br>{Clinic/provider following IV antibiotic course:19224:::1}                                                                                                    |                                          |                                      |         |  |
|                                                   |                                                                                                    |                                          | ↑ Mr                                 | we l In |  |

## Try it out: Route the Encounter to HPC for Referral Creation

- Use the Follow-Up section of the encounter (located in Wrap Up) to send an In Basket message to your clinic's HPC pool to create the referral and to the TUA HEM ONC INFUSION FRONT DESK in basket pool.
- 2. Write in the comment box "please create the referral to infusion".

| or: [          | ] Follow up 2 weeks after procedure 🥻      |
|----------------|--------------------------------------------|
|                | ditional options                           |
| dditional I    | Details                                    |
| Check-out n    | ote: 🗩 🥸 🖕 🔄 🔐 🚛 Insert SmartText 🖷 More 🗸 |
|                |                                            |
|                |                                            |
|                |                                            |
|                |                                            |
|                |                                            |
| ollow-up:      | Q                                          |
| nstructions:   | Q                                          |
| Remind n       | ne to:                                     |
| -<br>end Chart | Unon Closing Workspace                     |
| My List        | r + PCP + Other & Remove All               |
|                |                                            |
| PTUAGI         | P TOA HEM ONC INFUSION FRONT DESK *        |
|                |                                            |
| omments:       | ↑ High Priority ↓ Low Priority             |
| Ð 🥸 🛨          | 🗠 🔄 🕄 🕂 Insert SmartText 着 🗢 🗢 🐇 🚺 100% 🗸  |
| lease crea     | te the referral to infusion                |
|                |                                            |
|                | » Characters remaining: 986                |
|                |                                            |

Once the referral is created, it will drop into the infusion workqueue. The lead nurse and pharmacist will review the infusion plan and insurance prior authorization will be obtained by the Infusion Staff. Once the authorization is received and the plan is reviewed, Infusion will call to schedule the patient.

#### To add additional orders to the Infusion Plan:

If needed, you can add additional orders to the infusion plan:

- 1. Use the Add a new order search field on the top left of the Plan (see above screen shot)
  - a. Medications: Medications to be administered in the infusion clinic MUST have a "bed" icon beside the orders for the infusion unit to be able to administer them.

| 🗬 During Visit Medications 🔌 |       |                                                                       |
|------------------------------|-------|-----------------------------------------------------------------------|
|                              | Code  | Name                                                                  |
| R                            | 38294 | TYLENOL (aka acetaminophen (TYLENOL MELTAWAYS) rapid dissolve tablet) |

b. Labs: Labs and other procedure orders to be completed in the infusion clinic MUST have the "bed" icon next to them in order to be properly processed by the infusion unit.

| 🖻 Dur | P During Visit Procedures 🔌 |          |  |  |  |  |  |
|-------|-----------------------------|----------|--|--|--|--|--|
| Code  |                             | Name     |  |  |  |  |  |
| R     | LAB00247                    | CBC ONLY |  |  |  |  |  |

2. Complete the order details, including the Order Schedule items for Category (e.g Labs-Outpatient for lab orders and Routine Medications for routine meds) and Interval. Both of these fields must be completed before you can sign the orders.

| CREATININE CLEARANCE, URINE AND SERUM |            |          |             |        |   |        |
|---------------------------------------|------------|----------|-------------|--------|---|--------|
| Order Schedu                          | le         |          |             |        |   |        |
| Group with p                          | rotocol:   | Iron Suc | rose Initia | l Dc 🔎 |   |        |
| Ca                                    | ategory:   |          | 0           | 9      |   |        |
| I                                     | nterval:   |          | 0           | Ç      |   |        |
| Minimum sepa                          | aration:   |          | days        |        |   |        |
| Def                                   | er until:  |          |             | ä      |   |        |
| D                                     | uration: ( | Until d  | liscontinue | d      |   |        |
|                                       | (          | 0        | treatm      | ients  |   |        |
|                                       | (          | OUntil   |             | Ċ.     |   |        |
| Order Details                         |            |          |             |        |   |        |
| Frequency                             | y:         |          | ONCE        |        | ٩ | Collec |

The Order Schedule is specific to Infusion Plan orders and the order Category, Interval, and Duration are required. This information communicates the frequency of the order and determines when the order should be flagged as "Due". See below for helpful information on these and other Order Schedule fields.

| Category                                                                           | Determines the section in the plan where the order appears; helps<br>communicate in what order the treatment should proceed (e.g. pre-infusion<br>vs. post-infusion) |
|------------------------------------------------------------------------------------|----------------------------------------------------------------------------------------------------|
| Interval                                                                           | Determines how often this order is to occur                                                                                                    |
| Minimum separation The number of days that should pass between each instance of th |                                                                                                    |
|                                                                                    | treatment order                                                                                                    |
| Defer Until                                                                        | Sets the due date for the first instance of an order                                                                                                    |
| Duration                                                                           | Until Discontinued: unlimited instances of the order will be available for                                                                                           |
|                                                                                    | release                                                                                                    |
|                                                                                    | For # treatments: allows for specifying the number of instances needed                                                                                               |

#### Let us help you!

For training support related to the clinical use of Epic, contact Clinical Education Services at learning@ohsu.edu or call 503.49**4.8185.** 

#### Need technical support?

For technical support related to the use of Epic or to report issues, contact the Epic Support Desk at 503.494.2222, option 2.

For technical support related to the use of Epic at Tuality or to report issues, contact the Tuality Epic Support Desk at 503.681.1097, option 2.